# Veteran Health Identification Card (VHIC 4.28)

# User Guide

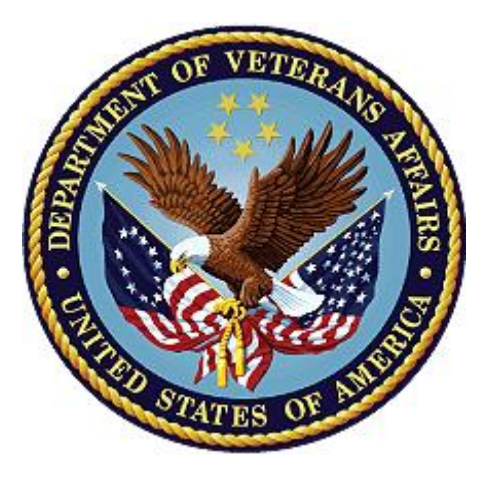

Volume 5 – Card Replacement User

**VHA Enrollment Services** 

March 2024

**Department of Veterans Affairs** 

Office of Information and Technology (OI&T)

### **Revision History**

**<u>NOTE</u>**: The revision history cycle begins once changes or enhancements are requested after the document has been baselined.

| Date       | Revision | Description                                                                                                    | Author   |
|------------|----------|----------------------------------------------------------------------------------------------------|----------|
| 03/17/2024 | 8.3      | No changes in functionality updated date and version number, updated styles and formatting                                                                                                    | REDACTED |
| 12/14/2023 | 8.2      | No changes in functionality updated date and version number                                                                                                    | REDACTED |
| 09/18/2023 | 8.1      | No changes in functionality updated date and version number                                                                                                    | REDACTED |
| 06/17/2023 | 8        | Updated to reflect changes in the VHIC card request functionality during VIP 25, removed duplicate information and information unrelated to VES Users.                                                                                                    | REDACTED |
| 03/18/2023 | 7        | Updated to reflect changes in the VHIC card request functionality during VIP 24                                                                                                    | REDACTED |
| 12/17/2022 | 6.2      | Updated document title and content to reflect<br>name change from Enrollment Services (ES)<br>to VHA Enrollment Services (VES)                                                                                                    | REDACTED |
| 09/18/2022 | 6.1      | No changes in functionality updated date and version number                                                                                                    | REDACTED |
| 06/18/2022 | 6.0      | Updated to reflect changes during VIP 21                                                                                                    | REDACTED |
| 04/18/2022 | 5.2      | No changes in functionality updated date and version number                                                                                                    | REDACTED |
| 09/18/2021 | 5.1      | No changes in functionality updated date and version number                                                                                                    | REDACTED |
| 06/20/2021 | 5.0      | Updated to reflect functionality changes<br>during VIP 17                                                                                                    | REDACTED |
| 03/20/2021 | 4.1      | Updated to reflect functionality changes<br>during VIP 16                                                                                                    | REDACTED |
| 12/10/2020 | 4.0      | Updated to reflect changes during VIP 15                                                                                                    | REDACTED |
| 06/20/2020 | 3.0      | Updated to reflect changes to application<br>During VIP 13                                                                                                    | REDACTED |
| 02/15/2020 | 2.0      | Updated to reflect changes to application<br>During VIP 11                                                                                                    | REDACTED |
| 10/02/2018 | 1.0      | Initial Draft                                                                                                    | REDACTED |
| 11/09/2018 | 1.0      | Re-ran TOCs, ran Spelling and Grammar,<br>fixed content/figure pagination issues in the<br>Word document, and added Alt text to all<br>images. Created Section 508 compliant PDF<br>for uploading, with revised Word document, to<br>RTC Jazz Tools as well as SharePoint. No<br>technical content changed in editing process. | REDACTED |

|            |     | Completed editing 11/09/2018 for 11/14/2018 delivery.            |          |
|------------|-----|------------------------------------------------------------------|----------|
| 09/19/2019 | 2.0 | Updated to reflect changes to application release of version 4.9 | REDACTED |

## **Table of Contents**

| 1. | Introduction                                             | .5  |
|----|----------------------------------------------------------|-----|
|    | 1.1. Purpose                                             | . 5 |
|    | 1.2. Document Orientation                                | . 5 |
|    | 1.2.1. Organization of the Manual                        | . 5 |
|    | 1.2.2. Assumptions                                       | . 5 |
|    | 1.2.3. Disclaimers                                       | . 6 |
|    | 1.2.3.1. Software Disclaimer                             | . 6 |
|    | 1.2.3.2. Documentation Disclaimer                        | . 6 |
|    | 1.2.4. Documentation Conventions                         | . 6 |
|    | 1.3. Enterprise Service Desk and Organizational Contacts | . 6 |
| 2. | Veteran Health Identification Card – What is it?         | .7  |
| 3. | Getting Started                                          | . 8 |
|    | 3.1. Roles Within VHIC                                   | . 8 |
|    | 3.2. Proper Navigation of the VHIC Application           | . 8 |
|    | 3.3. Logging On: VHA Enrollment System Link to VHIC      | . 8 |
|    | 3.4. VHIC Home Screen                                    | . 9 |
|    | 3.4.1. Veteran Card Details Page                         | 10  |
| 4. | Requesting a Replacement VHIC Card1                      | 2   |
|    | 4.1. Card Replacement Eligibility                        | 12  |
|    | 4.2. Requesting a Replacement Card                       | 14  |
|    | 4.2.1. VHIC Card Replacement Request                     | 14  |
|    | 4.2.1.1. Branch of Service                               | 20  |
|    | 4.2.1.2. Mailing Address Verification                    | 22  |
|    | 4.2.1.3. Photograph Verification                         | 24  |

### Table of Figures

| Figure 1: Example of what the VHIC looks like                     | 7    |
|-------------------------------------------------------------------|------|
| Figure 2: VHIC VES Hyperlink                                      | 9    |
| Figure 3: VHIC VES User Home Page                                 | . 10 |
| Figure 4: Veteran Identity Section                                | . 11 |
| Figure 5. Veteran Identity Section with Preferred Name            | . 11 |
| Figure 6: Card Detail Section                                     | . 12 |
| Figure 7: Veteran Card History Section                            | . 12 |
| Figure 8: Card Not Eligible for Replacement                       | . 13 |
| Figure 9: Card Eligible for Replacement                           | . 14 |
| Figure 10: Select the Get Replacement Card Button                 | . 15 |
| Figure 11: Veteran Identity Confirmation Page                     | . 16 |
| Figure 12. Veteran Identity Attributes with Preferred Name        | . 17 |
| Figure 13: Select Replacement Reason                              | . 17 |
| Figure 14: Select Mailing Address                                 | . 17 |
| Figure 15: Select Next Button to Continue                         | . 19 |
| Figure 16: Branch of Service Selection                            | . 21 |
| Figure 17. Branch of Service Selection Preferred Name Highlighted | . 22 |
| Figure 18. Veteran With Foreign Mailing Address                   | . 22 |
| Figure 19. Confirm Foreign Address Setting                        | . 23 |
| Figure 20: Save Card Request                                      | . 23 |
| Figure 21: Validate Veteran Photo                                 | . 24 |
| Figure 22: Photo Does Not Meet VHIC Standards                     | . 24 |
| Figure 23: Cancel Black and White Photo                           | . 25 |
| Figure 24: Card Request Submitted                                 | . 25 |
| Figure 25: Close Browser Window                                   | . 26 |
| Figure 26: Pending Request No EDIPI                               | . 26 |
| Figure 27: On Hold Request Confirmation Box                       | . 26 |
| Figure 28: HC IdM Request Confirmation                            | . 27 |
| Figure 29: Active Request Exists in System Message                | . 27 |
| Figure 30: Reason for Hold: No EDIPI                              | . 27 |
| Figure 31: On Hold Request Confirmation Request                   | . 28 |
| Figure 32: Saved on Hold                                          | . 29 |

### Table of Tables

| Table 1: Enterprise Service Desk Contact Information | 7 | 7 |
|------------------------------------------------------|---|---|
|------------------------------------------------------|---|---|

# 1. Introduction

## 1.1. Purpose

The purpose of this User Guide is to provide general system information, as well as accessibility and user roles with the VHIC application. This User Guide will provide a detailed walkthrough of creating a Veteran Health Identification Card replacement request using the VHIC application.

## 1.2. Document Orientation

## 1.2.1. Organization of the Manual

This User Guide is divided into sections to allow you to quickly obtain the information you need.

The first section will provide an overview of the documentation.

The second section explains what a VHIC is and what the eligibility requirements are.

The third section reviews the various user roles and their accessibility within the VHIC application and will walk the user through the steps needed to access the VHIC application, as well as some general guidelines on using the VHIC application.

The fourth section will give the user step-by-step details of how to complete the Replacement Card Request. Once all of the required information has been provided, the final step in the process will allow a VHIC request to be submitted for processing.

Each day, these card requests are transmitted from the VHIC system to a vendor to print and mail the cards to the Veterans, the preferred facility, or the requesting facility. Typically, the cards are received in 7-10 business days from date of request. To ensure the VHIC is received at the appropriate address, the VHIC Associate must verify that the correct address is used, and the Print Vendor verifies that the address is valid. If the U.S. Postal Service cannot deliver the card, it is returned to the requesting facility.

## 1.3. Assumptions

This guide has been written with the following assumed experience/skills of the audience:

- User has basic knowledge of the operating system (such as the use of commands, menu options, and navigation tools).
- User has been provided the appropriate active roles required for the VHIC application.
- User is using Google Chrome or Microsoft Edge to do their job of either Creating a VHIC Card Request, Running Reports, or Managing VHICs depending on user roles.
- User has validated access to the VHIC application.
- User has completed any prerequisite training.

## 1.3.1. Disclaimers

### 1.3.1.1. Software Disclaimer

This software was developed at the Department of Veterans Affairs (VA) by employees of the Federal Government in the course of their official duties. Pursuant to title 17 Section 105 of the United States Code this software is not subject to copyright protection and is in the public domain. VA assumes no responsibility whatsoever for its use by other parties, and makes no guarantees, expressed or implied, about its quality, reliability, or any other characteristic. We would appreciate acknowledgement if the software is used. This software can be redistributed and/or modified freely provided that any derivative works bear some notice that they are derived from it, and any modified versions bear some notice that they have been modified.

### 1.3.1.2. Documentation Disclaimer

The appearance of external hyperlink references in this manual does not constitute endorsement by the Department of Veterans Affairs (VA) of this Web site or the information, products, or services contained therein. The VA does not exercise any editorial control over the information you may find at these locations. Such links are provided and are consistent with the stated purpose of the VA.

## 1.3.2. Documentation Conventions

This manual uses several methods to highlight different aspects of the material.

Various fonts and symbols are used throughout the documentation to alert the reader to special information. The following table gives a description of each of these symbols:

- Descriptive text is presented in a proportional font (as represented by this font).
- "Screenshots" of computer online displays (i.e., character-based screen captures/dialogs) and are shown in a non-proportional font and enclosed within a box. Also included are Graphical User Interface (GUI) Microsoft Windows images (i.e., dialogs or forms).
- Screen shot and section cross references will be seen in italic font (*such as this*)
- User's responses to online prompts (e.g., manual entry, taps, clicks, etc.) will be **[boldface]** type and enclosed in brackets.

# 1.4. Enterprise Service Desk and Organizational Contacts

The support contact information documented herein is intended to restore normal service operation as quickly as possible and minimize the adverse impact on business operations, ensuring that the best possible levels of service quality and availability are maintained.

The following table lists the contact information needed by site users for troubleshooting purposes. Support contacts are listed by description of the incident escalation and contact information (phone number and options to select).

| able 1: Enterprise Service Desk Contact Information |                                                                                                    |  |  |
|-----------------------------------------------------|----------------------------------------------------------------------------------------------------|--|--|
| Issue                                               | Contact Info                                                                                                    |  |  |
| For Provisioning Issues                             | Contact the Enterprise Service Desk at REDACTED, option 2.                                                       |  |  |
|                                                     | When contacted by a support specialist, be ready to supply the employee's full name, VA user ID and ema address. |  |  |
| For Proofing Issues                                 | Contact the Enterprise Service Desk at REDACTED, option 2.                                                       |  |  |
|                                                     | When contacted by a support specialist, be ready to                                                              |  |  |

#### Veteran Health Identification Card – What is it? 2.

The VHIC serves as an identification mechanism for Veterans that are enrolled in the VA Healthcare system and supports efficiencies at VA medical facilities throughout the United States. Although not required by Veterans to receive medical care at a VA facility, it does enable Veterans to check in for VA appointments more quickly. The VHIC system is a web-based application that VHIC Associates use to issue VHICs to enrolled Veterans.

supply the Veterans' full name, full SSN, and DOB.

Contact the Enterprise Service Desk at REDACTED, option 2 When contacted by a support specialist, be ready to supply the Veterans' full name, full SSN, and DOB.

Figure 1: Example of what the VHIC looks like

For All Other VHIC System Issues

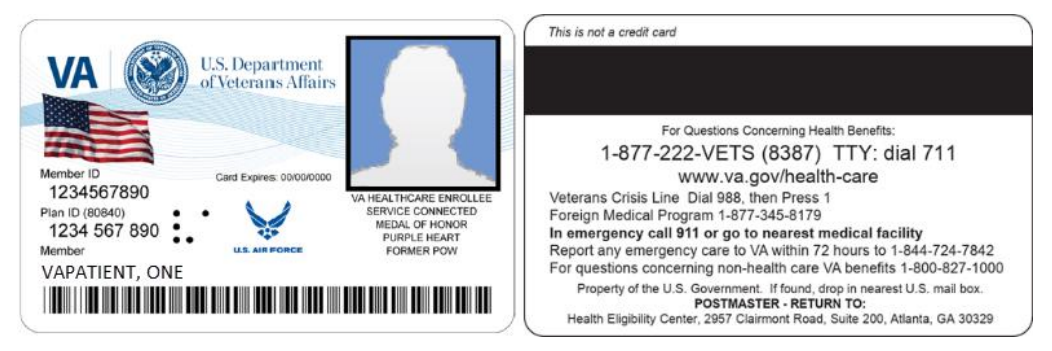

In order to be able to receive a VHIC, a Veteran must meet the following eligibility criteria:

- Be eligible for VA medical benefits
- Be enrolled in the VA Healthcare system
- Be Level 2 proofed at a VA medical facility
- Veteran identity must be recognized in the Master Person Index (MPI), which is managed by the Identity and Access Management (IAM) of the VA

Veteran Health Identification Card 4.28

ID and email

# 3. Getting Started

## 3.1. Roles Within VHIC

The VHIC application is built to accommodate a specific set of pre-established user roles. During the provisioning process, the VHIC user will have a role assigned to them, which will determine what aspects of the VHIC application are available to them. The following breaks down the specific roles and the areas of access that accompany each role.

If, while utilizing the VHIC application, a user finds they do not have access to items they feel they should have access to or find that they have access to items they should not, based on the definitions listed below, the VHIC user should report this information to their VHIC Supervisor. The VHIC Supervisor should then verify that the proper role has been assigned.

For a complete list of Roles and Access levels please refer to the VHIC Roles and Access document.

## 3.2. Proper Navigation of the VHIC Application

The correct way to navigate through the VHIC application is to use the buttons that are located at the bottom of each screen instead of using the Browser's built in Back button. Please do **NOT** use the *Back* button at the top of your browser window to navigate back to a previous screen; this will cause errors to occur.

## 3.3. Logging On: VHA Enrollment System Link to VHIC

Once users are logged into the Enrollment System, an eligible user will be able to click on a hyperlink in the VHA Enrollment System and be directed to VHIC. Their VHIC role of Card Replacement User provides access to features in the VHIC application for VES Users use only.

#### Figure 2: VHIC VES Hyperlink

| Manufacture of the second second                                       |                                                                                                    |                              |                                    | discional sector    |  |
|------------------------------------------------------------------------|----------------------------------------------------------------------------------------------------|------------------------------|------------------------------------|---------------------|--|
| Veterans Health Administration<br>Home Veteran Worklet Registry Transm | nasione MSDS Messages Mail Reports Refe                                                                                                    | renze ESR Registration Admin |                                    |                     |  |
| <u>n Saanth</u> > Overview                                             |                                                                                                    |                              |                                    |                     |  |
| Hember ID: 1606216560 NAME: VAPAT                                      | IENT, ONE 55N:                                                                                                    | DOBr                         | D00:                               | ENROLL STATUS: VERU |  |
| Overview Eligibility Demographics Hist                                 | ary Service Financials Enrollment                                                                                                    | Facility Communications      |                                    |                     |  |
| Update Corrent Eligibility                                             | ELISIB                                                                                                    | Update Financial Assess      | iment                              | EINANC              |  |
| Primary Eligibility Code:                                              | NSC                                                                                                    |                              | Primary Test Type: Hears Test      |                     |  |
| Secondary Eligibility Codes.                                           |                                                                                                    |                              | Means Test Status: HT Copey Exempt |                     |  |
| Service-Connected Percentage                                           |                                                                                                    | PI                           | Pharmacy Co-Pay Status: Exempt     |                     |  |
| Eligibility Status                                                     | VERIFIED                                                                                                    |                              |                                    | A ST AVERAGE        |  |
| Current Number of Health Benefit Plans                                 | 0                                                                                                    | Update Enrollment Date       | Update Enrollment Dates ENROLL     |                     |  |
|                                                                        | STATISTICS OF A STATISTICS OF A STATISTICS OF |                              | Application Date:                  |                     |  |
| View Community Care Outcome                                            | COMMUNITY CARE DETERMINA                                                                                                    | 110N Er                      | fective Date of Change: 09/13/2017 |                     |  |
| Community Care:                                                        | Not elpitie                                                                                                    | Hadata Data of Data          |                                    | Dauge name          |  |
| Update Nailing Address                                                 | DEMOGRAP                                                                                                    | wics                         | Connect Blacker                    | PEROMAN             |  |
| Address (Physics and Physics)                                          |                                                                                                    |                              | Corrent Statust Alog               |                     |  |
| weaters fatters and womaerly                                           | ARCADIA, CA 91077                                                                                                    | View Handbook Commu          | nication                           | COMMUNICAT          |  |
|                                                                        | Processing                                                                                                    |                              | No Data on File                    |                     |  |
| Home Phones                                                            | (626)234-1231                                                                                                    |                              |                                    |                     |  |
| Future Discharge Date                                                  | MILITARY SEE                                                                                                    | WICE                         |                                    |                     |  |
| Is On Active Duty:                                                     |                                                                                                    |                              |                                    |                     |  |
| As Of Dates                                                            |                                                                                                    |                              |                                    |                     |  |
| Future Discharge Date:                                                 |                                                                                                    |                              |                                    |                     |  |
|                                                                        |                                                                                                    |                              |                                    |                     |  |
| View Veteran Health Identification Card (VHIC                          | ) 5 tabas                                                                                                    |                              |                                    |                     |  |
|                                                                        |                                                                                                    |                              |                                    |                     |  |

### 3.4. VHIC Home Screen

After the hyperlink has been selected, a second browser tab will be opened and VHIC Users will be directed to the Home screen assigned to their roles. To the eligible HEC VES users (Card Replacement Role), the Veteran Card Details page serves as their Home page for the application.

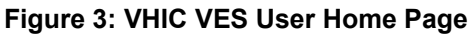

| me         |                        |             |             |                                                  | Logged in as    | :                                    |
|------------|------------------------|-------------|-------------|--------------------------------------------------|-----------------|--------------------------------------|
| rd Replace | ement option is o      | only availa | ble for car | ds with current status of 'Replaced' or 'Requ    | ested', MVI sta | atus 'Active', and Print Status 'Mai |
|            |                        | and nave    | not been    | Veteran Card Details                             | quest was suc   | annueu.                              |
| Votoron Id | loptity                |             |             |                                                  |                 |                                      |
| veterannu  | Full Name              | VETEDAN     |             |                                                  |                 |                                      |
|            | Date of Birth          | VETERAN     |             | =14                                              |                 |                                      |
|            | Gender                 | MALE        |             |                                                  |                 |                                      |
| Bra        | nch of Service         |             |             |                                                  |                 |                                      |
| Enr        | ollment Status         | Y           |             |                                                  |                 |                                      |
|            | Person ID              | 22706       |             |                                                  |                 |                                      |
| Card Deta  | ils                    |             |             |                                                  |                 |                                      |
|            | Card ID                | 7713        |             |                                                  |                 |                                      |
|            | VISN                   | 7           |             |                                                  |                 |                                      |
|            | Facility               | ATLANTA     | VAMC        |                                                  |                 |                                      |
| Curre      | nt Card Status         | Destroyed   | ł           |                                                  |                 |                                      |
| Curre      | ent MVI Status         | Unlinked    |             |                                                  |                 |                                      |
| Curre      | nt Print Status        | Cancellec   | 1           |                                                  |                 |                                      |
| Card       | Request Date           | 9/14/2018   | 3           |                                                  |                 |                                      |
| [          | Date of Mailing        |             |             |                                                  |                 |                                      |
| E          | xpiration Date         | 9/14/2028   | }           |                                                  |                 |                                      |
| M          | lailing Address        | 33 SULLE    | EY CIRCLE   | E TEST1 ARCADIA, CA 91077 USA                    |                 |                                      |
|            |                        |             |             |                                                  |                 |                                      |
|            |                        |             |             | Get Replacement Card                             |                 |                                      |
|            |                        |             |             | Veteran Card History                             |                 |                                      |
| Card       |                        |             |             |                                                  | Changed         |                                      |
| D S        | Status                 | MVI         | Print       | Message                                          | Date            | Changed By                           |
| 3017 E     | Destruction            | Unlinked    | Mailed      | Y/U/M)                                           | 9/14/2020       | VIC                                  |
| 3096 E     | Penaing<br>Destruction | Unlinked    | Mailed      | Y/U/M)                                           | 2/5/2018        | USERONE                              |
| 5201 E     | Pending<br>Destruction | Unlinked    | Mailed      | UNEXPECTED STATUS TRANSITION (D/U/M to<br>Y/U/M) | 2/5/2018        | USERONE                              |
| 5213 F     | Pending<br>Destruction | Unlinked    | Cancelled   | UNEXPECTED STATUS TRANSITION (D/U/C to<br>Y/U/C) | 2/5/2018        | USERONE                              |
| 6215 F     | Pending<br>Destruction | Unlinked    | Cancelled   | UNEXPECTED STATUS TRANSITION (D/U/C to<br>Y/U/C) | 10/31/2018      | USERONE                              |
| 6216 E     | Destroyed              | Unlinked    | Mailed      | UNEXPECTED STATUS TRANSITION (Y/U/M to Z/U/M)    | 10/24/2019      | USERONE                              |
|            |                        | 1           |             | UNEXPECTED STATUS TRANSITION (Z/A/C to           | 0/0/0000        | USERONE                              |

## 3.4.1. Veteran Card Details Page

The Veteran Card Details page provides the latest Card Status information based on the card ID received from the VHA Enrollment System and provides capability to request a replacement VHIC card based on the business rules for card replacement.

The Veteran Card Details page is broken into three sections.

#### 1. Veteran Identity Information

This section provides the Veteran Identity Information including:

- Veteran's Full Name
- Date of Birth
- Gender
- Branch of Service
- Enrollment Status

Veteran Health Identification Card 4.28

Volume 5 – Card Replacement User

• Person ID

#### Figure 4: Veteran Identity Section

| Veteran Health Identification | n Card (VHIC)                       | Skip to Content |
|-------------------------------|-------------------------------------|-----------------|
| Home                          |                                     | Logged in as:   |
|                               | Veteran Card Details                |                 |
| -Veteran Identity             |                                     |                 |
| Full Name                     | FOUR O MVIPATIENT ( PREFERREDNAME ) |                 |
| Date of Birth                 | 8/22/1985                           |                 |
| Gender                        | MALE                                |                 |
| Branch of Service             | UNAVAILABLE                         |                 |
| Enrollment Status             | Y                                   |                 |
| Person ID                     | 22993                               |                 |
|                               |                                     |                 |

**NOTE:** If the Veteran has a Preferred Name on file it will appear within parenthesis where the Full Name appears as seen in the below example.

Figure 5. Veteran Identity Section with Preferred Name

| Veteran Health Identification | n Card (VHIC)                       | Skip to Content |
|-------------------------------|-------------------------------------|-----------------|
| Home                          | Logged in a                         | as:             |
|                               | Veteran Card Details                |                 |
| -Veteran Identity             |                                     |                 |
| Full Name                     | FOUR O MVIPATIENT ( PREFERREDNAME ) |                 |
| Date of Birth                 | 8/22/1985                           |                 |
| Gender                        | MALE                                |                 |
| Branch of Service             | UNAVAILABLE                         |                 |
| Enrollment Status             | Y                                   |                 |
| Person ID                     | 22993                               |                 |
|                               |                                     |                 |

#### 2. Veteran Card Details

This section provides the Veteran Identity Information including:

- Card ID
- VISN
- Facility
- Current Card Status
- Current MPI Status
- Current Print Status
- Card Request Date
- Date of Mailing
- Expiration Date
- Mailing Address

#### Figure 6: Card Detail Section

| Veteran Identity     |                           |
|----------------------|---------------------------|
| Full Name            | VAPATIENT, ONE            |
| Date of Birth        | 4/22/1953                 |
| Gender               | MALE                      |
| Branch of Service    | UNAVAILABLE               |
| Enrollment Status    | Y                         |
| Person ID            | 22542                     |
| Card Details         |                           |
| Card ID              | 7526                      |
| VISN                 | 8                         |
| Facility             | HEALTH ELIGIBILITY CENTER |
| Current Card Status  | REQUESTED                 |
| Current MVI Status   | ACTIVE                    |
| Current Print Status | MAILED                    |
| Card Request Date    | 8/16/2018                 |
| Date of Mailing      | 09/25/2018                |
|                      |                           |
| Expiration Date      | 8/8/2028                  |

#### 3. Veteran Card History

This section provides the Veteran Card Information including:

- Card ID
- Card Status
- MPI Status
- Print Status
- Print Message
- Card Status
- Change Date
- ID of User that facilitated last Card Status change

#### Figure 7: Veteran Card History Section

|         |          |          |        | Get Replacement Car       | d            |                              |
|---------|----------|----------|--------|---------------------------|--------------|------------------------------|
|         |          |          |        | Veteran Card Histo        | ory          |                              |
| Card ID | Status   | MVI      | Print  | Message                   | Changed Date | Changed By                   |
|         | Replaced | Unlinked | Mailed | MVI CORRELATION UNLINKED. | 10/29/2021   | VIC CARD MONITOR             |
| //66    |          |          |        |                           |              |                              |
| 12213   | Replaced | Active   | Mailed | REPLACED.                 | 2/22/2023    | TEST_TEST_VAAUSIAM-VICTEST37 |

# 4. Requesting a Replacement VHIC Card

### 4.1. Card Replacement Eligibility

The Card Replacement option is only available to veterans with an active VHIC card.

A card replacement request may not be made within 10 days of the submission of a previous card request.

If the replacement requirements are not met, the user will see a notification at the top of the page, and the [Get Replacement Card] button will be shown but greyed out and not available.

Figure 8: Card Not Eligible for Replacement

| Home                        |                         |                          |                                                                                                 | Logged in as                       |                                                     |  |
|-----------------------------|-------------------------|--------------------------|-------------------------------------------------------------------------------------------------|------------------------------------|-----------------------------------------------------|--|
| Card Replacement option is  | only availa<br>and have | able for car<br>not been | ds with current status of 'Replaced' or 'Requ<br>requested within the last 10 days after the re | iested', MVI sta<br>equest was sub | atus 'Active', and Print Status 'Mailed<br>omitted. |  |
|                             |                         |                          | Veteran Card Details                                                                            |                                    |                                                     |  |
| -Veteran Identity           |                         |                          |                                                                                                 |                                    |                                                     |  |
| Full Name                   | VETERAN                 | M FOURTER                | EN                                                                                              |                                    |                                                     |  |
| Date of Birth               |                         |                          |                                                                                                 |                                    |                                                     |  |
| Gender                      | MALE                    |                          |                                                                                                 |                                    |                                                     |  |
| Branch of Service           | UNAVAIL                 | ABLE                     |                                                                                                 |                                    |                                                     |  |
| Enrollment Status           | Y                       |                          |                                                                                                 |                                    |                                                     |  |
| Person ID                   | 22706                   |                          |                                                                                                 |                                    |                                                     |  |
| - Card Details              |                         |                          |                                                                                                 |                                    |                                                     |  |
| Card ID                     | 7713                    |                          |                                                                                                 |                                    |                                                     |  |
| VISN                        | 7                       |                          |                                                                                                 |                                    |                                                     |  |
| Facility                    | ATLANTA                 | VAMC                     |                                                                                                 |                                    |                                                     |  |
| Current Card Status         | Destroye                | d                        |                                                                                                 |                                    |                                                     |  |
| Current MVI Status          | t MVI Status Unlinked   |                          |                                                                                                 |                                    |                                                     |  |
| Current Print Status        | tus Cancelled           |                          |                                                                                                 |                                    |                                                     |  |
| Card Request Date           | 9/14/2018               | 3                        |                                                                                                 |                                    |                                                     |  |
| Date of Mailing             |                         |                          |                                                                                                 |                                    |                                                     |  |
| Expiration Date             | 9/14/2028               | 3                        |                                                                                                 |                                    |                                                     |  |
| Mailing Address             | 33 SULLI                | EY CIRCLI                | E TEST1 ARCADIA, CA 91077 USA                                                                   |                                    |                                                     |  |
|                             |                         |                          | Get Replacement Card                                                                            |                                    |                                                     |  |
| Card<br>ID Status           | MVI                     | Print                    | Message                                                                                         | Changed<br>Date                    | Changed By                                          |  |
| 6017 Pending<br>Destruction | Unlinked                | Mailed                   | UNEXPECTED STATUS TRANSITION (Y/U/S to<br>Y/U/M)                                                | 9/14/2020                          | VIC                                                 |  |
| 6096 Pending<br>Destruction | Unlinked                | Mailed                   | UNEXPECTED STATUS TRANSITION (D/U/M to<br>Y/U/M)                                                | 2/5/2018                           | USERONE                                             |  |
| 6201 Pending<br>Destruction | Unlinked                | Mailed                   | UNEXPECTED STATUS TRANSITION (D/U/M to Y/U/M)                                                   | 2/5/2018                           | USERONE                                             |  |
| 6213 Pending<br>Destruction | Unlinked                | Cancelled                | UNEXPECTED STATUS TRANSITION (D/U/C to<br>Y/U/C)                                                | 2/5/2018                           | USERONE                                             |  |
| 6215 Pending<br>Destruction | Unlinked                | Cancelled                | UNEXPECTED STATUS TRANSITION (D/U/C to<br>Y/U/C)                                                | 10/31/2018                         | USERONE                                             |  |
| 6216 Destroyed              | Unlinked                | Mailed                   | UNEXPECTED STATUS TRANSITION (Y/U/M to<br>Z/U/M)                                                | 10/24/2019                         | USERONE                                             |  |
| 10824 Destroyed             | Unlinked                | Cancelled                | Z/U/C)                                                                                          | 8/3/2020                           | USERONE                                             |  |

If the card is Eligible for Replacement, the [Get Replacement Card] button can be seen and selected.

#### Figure 9: Card Eligible for Replacement

| Veteran Health Identificatio | n Card (VHI  | C)         | ****                      | 10.2.10.10.10.10.10.10.10.10.10.10.10.10.10. | Skip to Conten               |
|------------------------------|--------------|------------|---------------------------|----------------------------------------------|------------------------------|
| Home                         |              |            |                           | l                                            | Logged in as:                |
|                              |              |            | Veteran Card Deta         | ails                                         |                              |
|                              |              |            |                           |                                              |                              |
| Veteran Identity             |              |            |                           |                                              |                              |
| Full Name                    | FOURON       | IVIPATIEN  | T ( PREFERREDNAME )       |                                              |                              |
| Date of Birth                | 8/22/1985    |            |                           |                                              |                              |
| Gender                       | MALE         |            |                           |                                              |                              |
| Branch of Service            | UNAVAILA     | BLE        |                           |                                              |                              |
| Enrollment Status            | Y            |            |                           |                                              |                              |
| Person ID                    | 22993        |            |                           |                                              |                              |
|                              |              |            |                           |                                              |                              |
| Card Details                 |              |            |                           |                                              |                              |
| Card ID                      | 14631        |            |                           |                                              |                              |
| VISN                         | 7            |            |                           |                                              |                              |
| Facility                     | ATLANTA      | /AMC       |                           |                                              |                              |
| Current Card Status          | Requested    |            |                           |                                              |                              |
| Current MVI Status           | Active       |            |                           |                                              |                              |
| Current Print Status         | Mailed       |            |                           |                                              |                              |
| Card Request Date            | 2/22/2023    |            |                           |                                              |                              |
| Date of Mailing              | 02/28/2023   |            |                           |                                              |                              |
| Expiration Date              | 9/26/2028    |            |                           |                                              |                              |
| Mailing Address              | 123 SESA     | ME STREE   | T FRONT ROYAL, VA 22630   | USA                                          |                              |
|                              |              |            |                           |                                              |                              |
|                              |              |            |                           |                                              |                              |
|                              |              |            | Get Replacement Car       | d -                                          |                              |
|                              |              |            | Our Replacement Ca        | •                                            |                              |
|                              |              |            | Veteran Card Hist         | ory                                          |                              |
|                              |              |            |                           | -                                            |                              |
| Card ID Stat                 | tus MVI      | Print      | Message                   | Changed Date                                 | Changed By                   |
| 7766 Rep                     | laced Unlin  | ked Mailed | MVI CORRELATION UNLINKED. | 10/29/2021                                   | VIC CARD MONITOR             |
| 12213 Rep                    | laced Activ  | e Mailed   | REPLACED.                 | 2/22/2023                                    | TEST_TEST_VAAUSIAM-VICTEST37 |
| 14631 Req                    | uested Activ | e Mailed   | MAILED.                   | 3/3/2023                                     | VIC                          |

### 4.2. Requesting a Replacement Card

This section will give the VES user the step-by-step details of the process to replace a card in VHIC.

### 4.2.1. VHIC Card Replacement Request

Once you have been transferred from the VHA Enrollment System to the VHIC system, review and verify all information found on the Veteran Card Details Page. When all details have been verified, click on the [Get Replacement Card] button.

| Figure | 10: | Select the | e Get | Replacement | Card | <b>Button</b> |
|--------|-----|------------|-------|-------------|------|---------------|
|--------|-----|------------|-------|-------------|------|---------------|

| Veteran Health Identification | n Card (VHIC)  | *****  |                           |              | Skip to Conten               |
|-------------------------------|----------------|--------|---------------------------|--------------|------------------------------|
| Home                          |                |        |                           | L            | ogged in as:                 |
|                               |                |        | Veteran Card Deta         | ails         |                              |
| -Veteran Identity-            |                |        |                           |              |                              |
| Full Name                     |                |        |                           |              |                              |
| Date of Birth                 | 8/22/1985      | AIILN  | (FREFERREDINAME)          |              |                              |
| Gender                        | MALE           |        |                           |              |                              |
| Branch of Service             |                |        |                           |              |                              |
| Enrollment Status             |                | -      |                           |              |                              |
| Porcon ID                     | 1              |        |                           |              |                              |
| Personitio                    | 22995          |        |                           |              |                              |
| - Card Dotails                |                |        |                           |              |                              |
| Card ID                       | 14631          |        |                           |              |                              |
| VISN                          | 7              |        |                           |              |                              |
| Eacility                      |                | AC.    |                           |              |                              |
| Current Card Status           | Requested      |        |                           |              |                              |
| Current MVI Status            | Active         |        |                           |              |                              |
| Current Print Status          | Mailed         |        |                           |              |                              |
| Card Request Date             | 2/22/2023      |        |                           |              |                              |
| Date of Mailing               | 02/28/2023     |        |                           |              |                              |
| Expiration Date               | 02/20/2023     |        |                           |              |                              |
| Mailing Address               | 123 SESAME     | STREE  |                           |              |                              |
| Mailing Address               | 120 0E0AWE     | STREE  | TTRONT NOTAE, VA22030     | 034          |                              |
|                               |                |        |                           |              |                              |
|                               |                |        |                           |              |                              |
|                               |                |        | Get Replacement Car       | d            |                              |
|                               |                |        | Veteran Card List         | 00/          |                              |
|                               |                |        | Veteran Card Hist         |              |                              |
| Card ID Stat                  | tus MVI        | Print  | Message                   | Changed Date | Changed By                   |
| 7766 Rep                      | laced Unlinked | Mailed | MVI CORRELATION UNLINKED. | 10/29/2021   | VIC CARD MONITOR             |
| 12213 Rep                     | laced Active   | Mailed | REPLACED.                 | 2/22/2023    | TEST_TEST_VAAUSIAM-VICTEST37 |
| 14631 Req                     | uested Active  | Mailed | MAILED.                   | 3/3/2023     | VIC                          |

After clicking the [Get Replacement Card] button, you will be directed to the Veteran Identity Confirmation page. This screen displays the information retrieved from the Master Person Index (MPI) and the VHA Enrollment System (VES) for the selected Veteran. The purpose of this screen is to verify the displayed information, select the reason for replacement, and to determine where the Veteran's card should be mailed.

| Step 1                  | Logged in as:                                                           |
|-------------------------|-------------------------------------------------------------------------|
| Enter<br>Search Terms   | Select Mailing Address Save Card Request                                |
|                         | Veteran Identity Confirmation                                           |
| -Status-                |                                                                         |
| Card Request Status     | Replacement                                                             |
| Replacement Reason      | Lost v                                                                  |
| Veteran Identity Attrib | utes                                                                    |
| First Name              | FOUR                                                                    |
| Preferred Name          |                                                                         |
| Date of Birth           | 8/22/1985                                                               |
| Requesting Facility A   | idress                                                                  |
| Facility Name           | ATLANTA VAMC                                                            |
| Facility Address        | 1670 CLAIRMONT RD                                                       |
|                         | DECKION, 04 00000 004                                                   |
| Address-                |                                                                         |
| Mail card to:  Address  | received from Enrollment Services                                       |
| OReques                 | ing facility                                                            |
| ○ Preferre              | d facility ( 983 - CHYSHR )                                             |
| Recipient               | FOUR ONE MVIPATIENT III                                                 |
| Street 1                | 123 SESAME STREET                                                       |
| Street 2                |                                                                         |
| Street 3                |                                                                         |
| City                    | FRONT ROYAL                                                             |
| State                   | VA                                                                      |
| Zip Code                | 22630                                                                   |
| Province                |                                                                         |
| Postal Code             |                                                                         |
| Country                 | USA                                                                     |
| Is the addre            | ss displayed on screen where the Veteran is to receive his/her new VHIC |
| our a .                 |                                                                         |

Figure 11: Veteran Identity Confirmation Page

**<u>NOTE</u>**: If the Veteran has a Preferred Name on file it will appear in the Veteran Identity Attribute section as shown.

| Figuro | 12  | Votoran | Idontity | Attributos | with | <b>Droforrod</b> | Namo  |
|--------|-----|---------|----------|------------|------|------------------|-------|
| rigure | 12. | veleran | identity | Allinbules | with | Freieneu         | vanie |

|                       |                          |                                    | Logged in as:                 |                     |
|-----------------------|--------------------------|------------------------------------|-------------------------------|---------------------|
| tep 1                 | Step 2 Select<br>Veteran | Step 3<br>Capture<br>Veteran Image | Step 4 Select Mailing Address | Save<br>Card Reques |
|                       | Vet                      | teran Identity Confirma            | ition                         |                     |
| Status                |                          |                                    |                               |                     |
| Card Request S        | tatus Replacement        |                                    |                               |                     |
| Replacement Re        | ason Lost                | ~                                  |                               |                     |
|                       |                          |                                    |                               |                     |
| Veteran Identity      | Attributes               |                                    |                               |                     |
| First N               | ame FOUR                 |                                    |                               |                     |
|                       |                          |                                    |                               |                     |
| Last N                |                          |                                    |                               |                     |
| Last N<br>Preferred N | ame PREFERREDNAI         | ME                                 |                               |                     |

Select the reason for replacement from the drop-down menu. Confirm the Veteran and Facility information and move down to the Address section of the screen to select where the replacement card will be delivered.

Figure 13: Select Replacement Reason

| Step 1                                              | Step 2 C                                                            | Step 3                 | Step 4 Select Mailing Address | Save<br>Card Request |
|-----------------------------------------------------|---------------------------------------------------------------------|------------------------|-------------------------------|----------------------|
|                                                     | Vetera                                                              | n Identity Confirmatio | n                             |                      |
| Status<br>Card Request Status                       | Replacement                                                         | /                      |                               |                      |
| Replacement Reason                                  | Lost  V                                                             | r                      |                               |                      |
| Veteran Identity Attribu<br>First Name<br>Last Name | Damaged<br>Expired<br>Incorrect Information<br>Lost<br>Poor Quality |                        |                               |                      |
| Preferred Name                                      |                                                                     |                        |                               |                      |

Figure 14: Select Mailing Address

| -Requesting Facility Address<br>Facility Name ATLANTA VAMC<br>Facility Address 1670 CLAIRMONT RD<br>DECATUR, GA 30033 USA                                     |
|----------------------------------------------------------------------------------------------------|
| -Address<br>Mail card to:  Address received from Enrollment Services<br>Address received from MVI<br>Requesting facility<br>Preferred facility (983 - CHYSHR) |
| Recipient FOUR ONE MVIPATIENT III Street 1 123 SESAME STREET Street 2 Street 3                                                                                |

This step provides several mailing options for the card:

- Mail to the address received from Enrollment Services
- Mail to the address received from MPI
- Mail to the requesting facility If requesting facility is not known a message will be displayed above for the on-hold condition and the Requesting facility button will be grayed out as seen in *Figure 15: Select Next Button to Continue*
- Mail to the preferred facility

**NOTE:** If Enrollment has flagged the Veteran's address as bad, a message stating why, as well as additional guidance on how to proceed, will be displayed near the top of the screen. At this point, if the Veteran opts to **not** update their information with VES, the Associate MUST choose one of the remaining viable address options for mailing the card in order to proceed with the card request process.

**NOTE:** If MPI has flagged the Veteran's address as bad, a message stating why, as well as additional guidance on how to proceed, will be displayed near the top of the screen. At this point, if the Veteran opts **not** to update their information with MPI or VES, the Associate MUST choose one of the remaining viable address options for mailing the card in order to proceed with the card request process. Selecting a radio button will automatically update the address information based on the selection. The process cannot continue until the appropriate radio button has been selected.

**NOTE:** If no preferred facility information has been received from VES or the preferred facility address is flagged as bad, a message stating why, as well as additional guidance on how to proceed, will be displayed near the top of the screen. The Associate MUST choose one of the remaining viable address options for mailing the card in order to proceed with the card request process. Selecting a radio button will automatically update the address information based on the selection. The process cannot continue until the appropriate radio button has been selected.

Veteran Health Identification Card 4.28

Volume 5 – Card Replacement User

Selecting a radio button will automatically update the address information based on the selection. The process cannot continue until the appropriate radio button has been selected.

If the information on the screen is a correct match, select the **[Next]** button in the lower right hand to move forward.

| Health Identification Card (    | VHIC)                                      |                                                          |                               | Skip t               |
|---------------------------------|--------------------------------------------|----------------------------------------------------------|-------------------------------|----------------------|
| Card Request Reports Car        | rd Management                              |                                                          | Logged in as:                 |                      |
| Step 1<br>Enter<br>Search Terms | Step 2<br>Select<br>Veteran                | Step 3<br>Capture<br>Veteran Image                       | Step 4 Select Mailing Address | Save<br>Card Request |
|                                 | Bad requesting facility a                  | ddress for Facility ID 508<br>Idress for Facility ID 983 | - no address available        |                      |
|                                 | Veter                                      | ran Identity Confirmat                                   | ion                           |                      |
|                                 |                                            |                                                          |                               |                      |
| Status                          | has blow                                   |                                                          |                               | 1                    |
| Calu Request Stat               | tus New                                    |                                                          |                               |                      |
|                                 | tributos                                   |                                                          |                               |                      |
| First Nar                       | me VGTESTTHIRTYNI                          | N                                                        |                               |                      |
| Last Nar                        | me TESTFOURTYNINE                          |                                                          |                               |                      |
| Preferred Nar                   | me THIRTY                                  |                                                          |                               |                      |
| Date of Bi                      | inth 11/16/1960                            |                                                          |                               |                      |
| Requesting Facility             | y Address                                  |                                                          |                               |                      |
| Facility Nar                    | me                                         |                                                          |                               |                      |
| Facility Addre                  | ess                                        |                                                          |                               |                      |
|                                 |                                            |                                                          |                               |                      |
| Address                         |                                            |                                                          |                               |                      |
| Mail card to:  Add              | ress received from Enrollmer               | t Services                                               |                               |                      |
| O Add                           | ress received from MV<br>juesting facility |                                                          |                               |                      |
| O Pref                          | ferred facility                            |                                                          |                               |                      |
| D- 11                           | - VOTCOTTUDTA                              |                                                          |                               |                      |
| Stree                           | at 1 100/3 S AVENUE N                      | 1 TESTFOORTYNINE                                         |                               |                      |
| Stree                           | 12 10043 SAVENOE N                         |                                                          |                               |                      |
| Stree                           | t 3                                        |                                                          |                               |                      |
| 0.00                            |                                            |                                                          |                               |                      |
| St                              | ate III.                                   |                                                          |                               |                      |
| Zin Co                          | de 60617-5911                              |                                                          |                               |                      |
| Zip oo                          | ice                                        |                                                          |                               |                      |
| Provin                          | uda [                                      |                                                          |                               |                      |
| Provin<br>Postal Co             |                                            |                                                          | 4                             |                      |
| Provin<br>Postal Co<br>Coun     | itry USA                                   |                                                          |                               |                      |

Figure 15: Select Next Button to Continue

You will be directed to the Save Card Request page (*Figure 20: Save Card Request*) which gives the VHIC user and the Veteran one more opportunity to review all of the information on the screen for accuracy.

This screen contains the following information for review:

Veteran Health Identification Card 4.28

Volume 5 – Card Replacement User

- Name as it will appear on card
- Address card will be mailed to (*this also contains the name as it will appear in the mailing address*)
- Replacement reason (*if applicable*)
- Reason for hold (*if applicable*)
- Service connected status
- Medal of Honor status
- Purple Heart status
- Prisoner of War status
- Branch of Service selection
- Date of Birth

Other fields that either will be populated or will populate upon final submission are:

- Card Number (populates upon final submission)
- Member ID
- ICN
- Member Benefit Plan ID
- VISN and Facility where request is being processed

#### 4.2.1.1. Branch of Service

If available, the Veteran's Branch of Service options will be displayed on screen. The Veteran should be given the opportunity to select which logo they would prefer to appear on their card or if they would like to decline the logo option altogether (*decline is the default option*). The appropriate radio button should be selected based upon the Veteran's preference. Only those branches of service that are listed in the VHA Enrollment System and in which the Veteran has served will be shown. This will need to be chosen before submitting the card request.

#### **NOTES:**

- Only one Branch of Service logo can appear on the card; those with more than one branch will have to select one or decline to show any logo.
- The Preferred Name listed on the preview screen will not be printed on the card. It is only housed in the VHIC system.

Figure 16: Branch of Service Selection

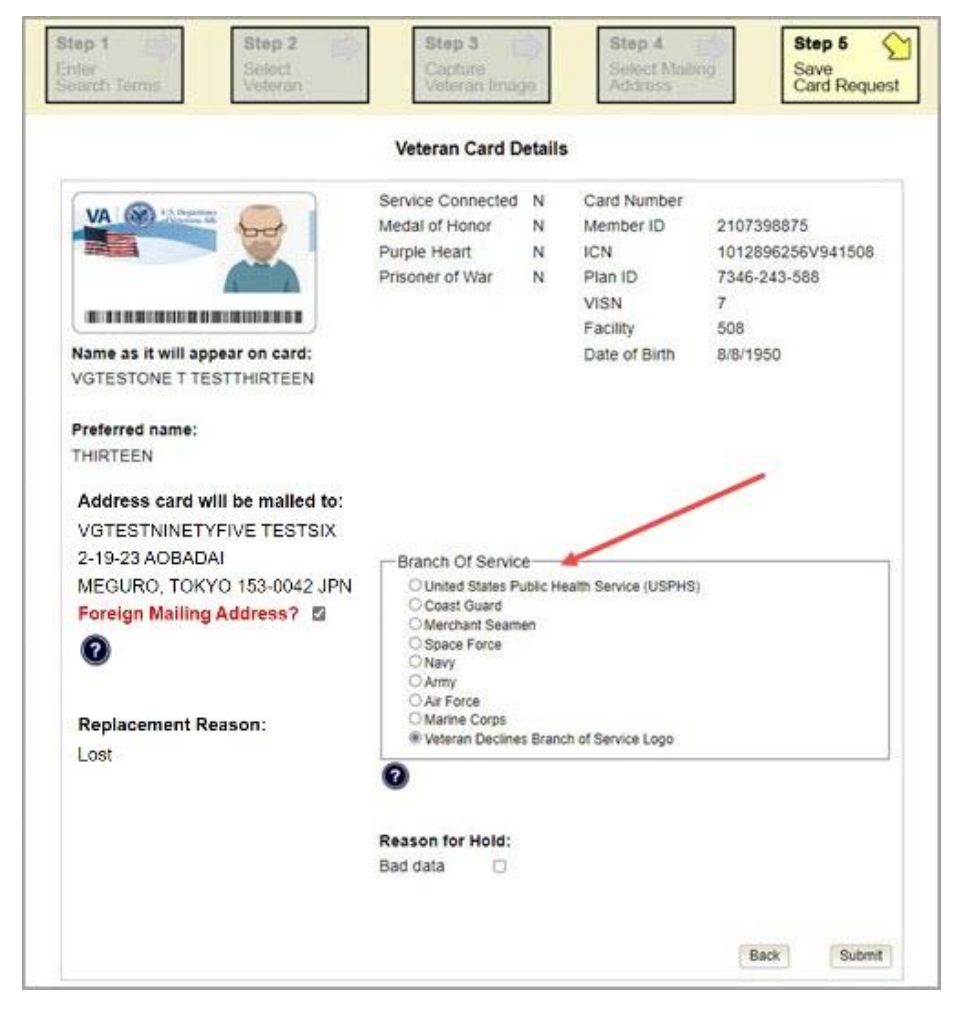

**NOTE:** If the Veteran has a Preferred Name on file, it will appear as seen in below. Though Preferred Name appears in the system; it does NOT appear on the VHIC card at this time.

Figure 17. Branch of Service Selection Preferred Name Highlighted

|                                                             | Automore Promotion and an and a start of the |   |               |                   |
|-------------------------------------------------------------|----------------------------------------------|---|---------------|-------------------|
| VA S US Departmen                                           | Service Connected                            | N | Card Number   |                   |
| VA Contraction Affe                                         | Medal of Honor                               | N | Member ID     | 2107398875        |
|                                                             | Purple Heart                                 | N | ICN           | 1012896256V941508 |
|                                                             | Prisoner of War                              | N | Plan ID       | 7346-243-588      |
|                                                             |                                              |   | VISN          | 7                 |
|                                                             |                                              |   | Facility      | 508               |
| Name as it will appear on card:<br>VGTESTONE T TESTTHIRTEEN |                                              |   | Date of Birth | 8/8/1950          |
| Preferred name:<br>THIRTEEN                                 |                                              |   |               |                   |

### 4.2.1.2. Mailing Address Verification

Veterans with a foreign mailing address, have different postage requirements. To ensure they are handled appropriately, select the check box indicating Foreign mailing address.

Figure 18. Veteran With Foreign Mailing Address

| step 1     Step 2       ter     Select       arch Terms     Veteran                                                                         | Step 3<br>Capture<br>Veteran Imag                                      | ie<br>Ie        | Step 4<br>Select Mailin<br>Address                                              | Save<br>Card Reques                                                       |
|----------------------------------------------------------------------------------------------------|------------------------------------------------------------------------|-----------------|---------------------------------------------------------------------------------|---------------------------------------------------------------------------|
|                                                                                                    | Veteran Card D                                                         | etails          | 1                                                                               |                                                                           |
| Aame as it will appear on card:                                                                                                    | Service Connected<br>Medal of Honor<br>Purple Heart<br>Prisoner of War | Y<br>N<br>N     | Card Number<br>Member ID<br>ICN<br>Plan ID<br>VISN<br>Facility<br>Date of Birth | 2110317517<br>1013629589V434443<br>7346-243-588<br>7<br>508<br>12/26/1955 |
| Address card will be mailed to:<br>/GTESTFIFTYONE TESTSIXTYTHREE<br>214 ZARAGOZA HIGHWAY<br>28850, MADRID SPAIN<br>Foreign mailing address? | Branch Of Servic<br>O Space Force<br>Veteran Decline                   | e ——<br>s Branc | ch of Service Logo                                                              |                                                                           |

A pop-up message will appear asking you to confirm the Foreign Address Setting. Click Yes to continue or Cancel to return.

Figure 19. Confirm Foreign Address Setting

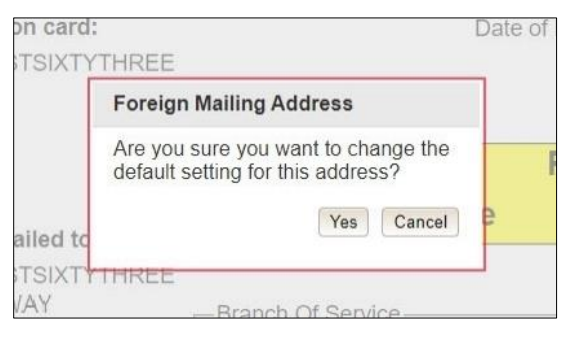

After the card and information have been confirmed, click the *Submit* button at the bottom of the page to advance the request.

Figure 20: Save Card Request

| 10030 F STREET              | Card Request Date                                                                    |             |
|-----------------------------|--------------------------------------------------------------------------------------|-------------|
| 2                           |                                                                                      |             |
| Replacement Reason:<br>Lost | Branch Of Service<br>Air Force<br>Marine Corps<br>Veteran Declines Branch of Service | ce Logo     |
|                             | Reason for Hold:                                                                     |             |
|                             | Bad data 🛛                                                                           |             |
|                             |                                                                                      | Back Submit |

### 4.2.1.3. Photograph Verification

After reviewing and approving the card details the VHIC user will click the **[Submit]** button. A pop-up box will appear requiring the clerk to acknowledge that they have approved the final picture that will be submitted for card printing. Selecting ok will allow the process to continue and submitting the request possible.

| FIGURE 21. Valluale Velerali FIIOLO | Figure | 21: | Validate | Veteran | Photo |
|-------------------------------------|--------|-----|----------|---------|-------|
|-------------------------------------|--------|-----|----------|---------|-------|

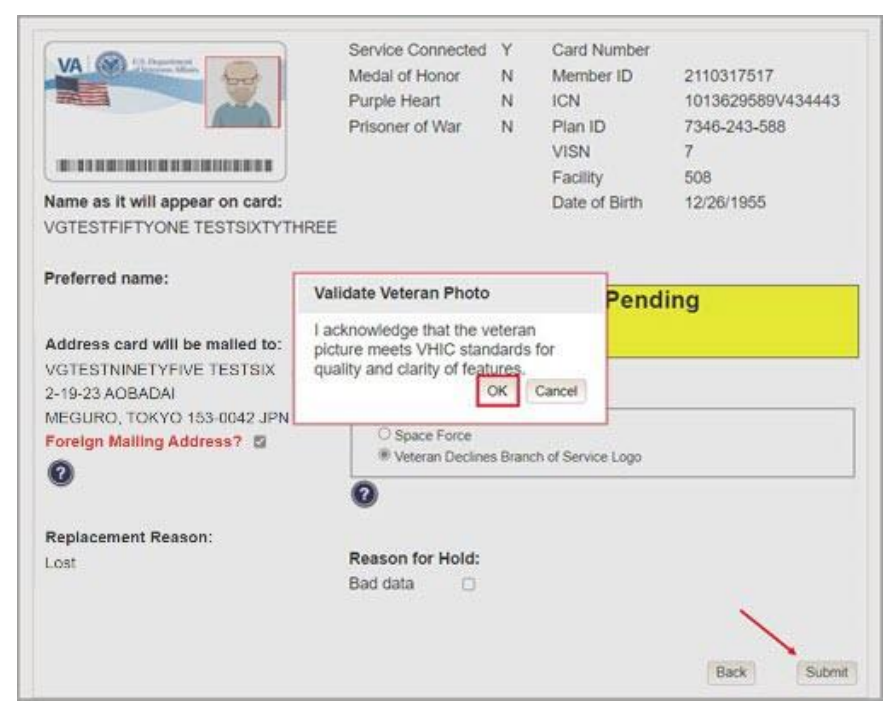

Should a new photograph be needed, the user selects **[Cancel]** and will need to refer the veteran to the VHIC office for a new photo and replacement card.

Figure 22: Photo Does Not Meet VHIC Standards

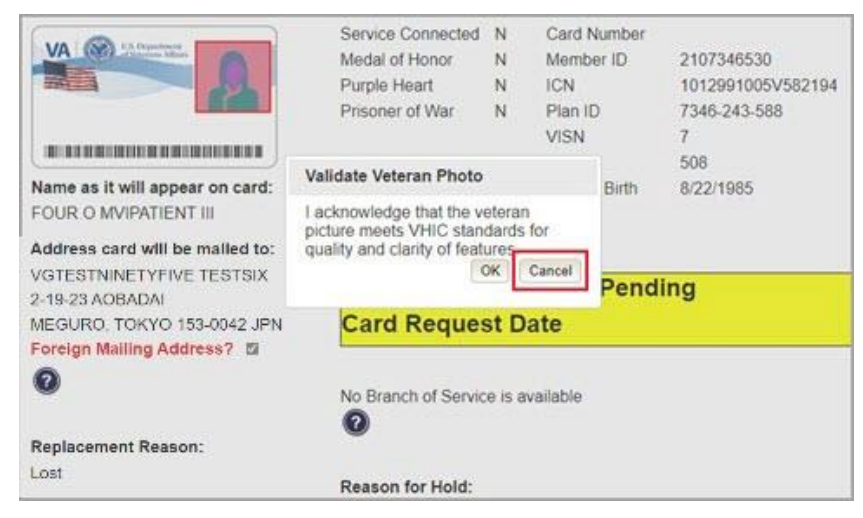

**NOTE:** Greyscale pictures are not permitted to appear on the VHIC card.

Should the Veteran photo be Black and White or Greyscale, the VES User should select the **[Cancel]** 

And refer the veteran to the VHIC office.

#### Figure 23: Cancel Black and White Photo

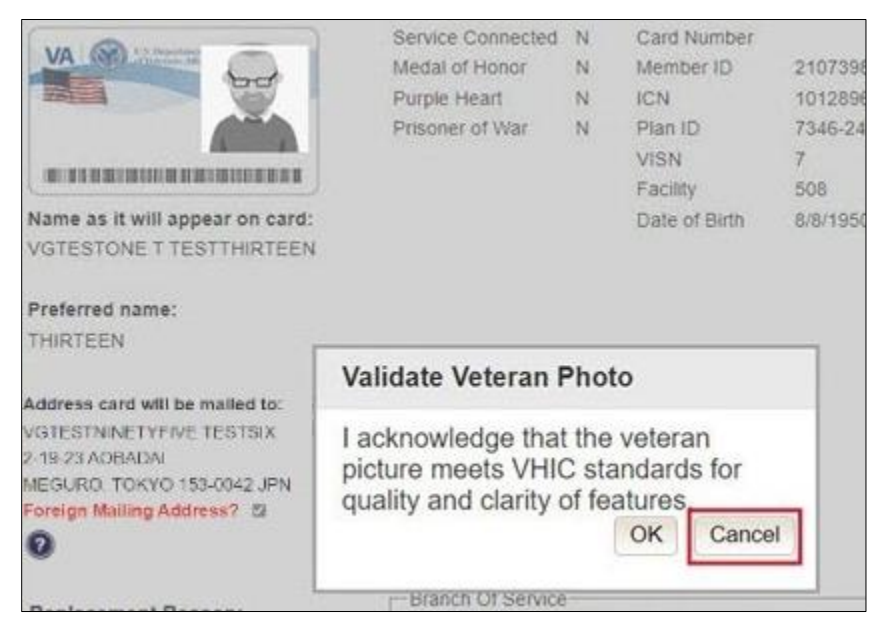

Once veteran photo has been approved and the **[Submit]** button selected the request will now show a Submitted status.

Upon submission, a Card Number will be generated as well as an Expiration Date and Card Request Date. The colored field will change from yellow to green and the corresponding Card Status will change from Pending to Submitted as seen below.

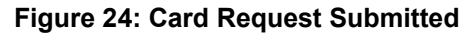

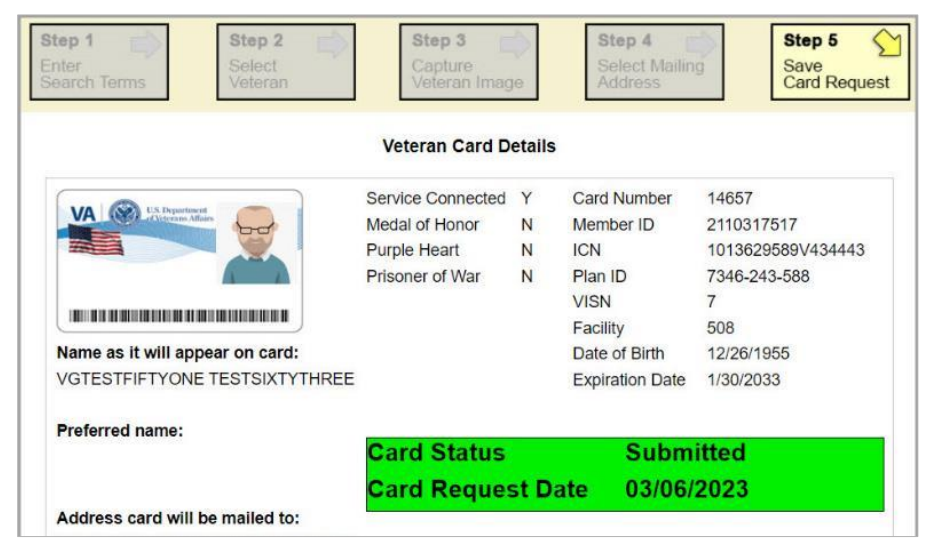

This action has been completed. To exit the application, click the [X] button to close this browser window.

#### Figure 25: Close Browser Window

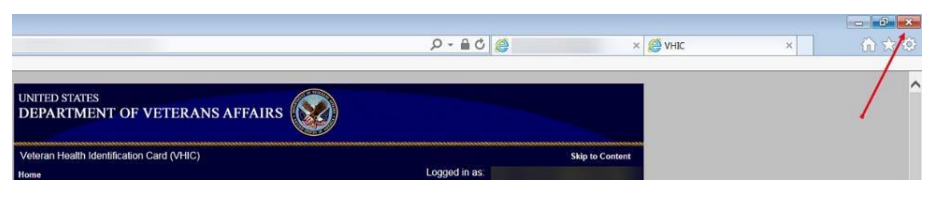

**<u>NOTE</u>**: If the veteran does not have an EDIPI number, the card request will be marked as Pending and saved for thirty (30) days. A request will be generated for HC IdM to investigate and resolve once you select the hold button.

Figure 26: Pending Request No EDIPI

| Address card will be mailed to: | Card Status Pending                     |
|---------------------------------|-----------------------------------------|
| 1217 MARLBORO DR                | Card Request Date                       |
| LITTLE ROCK, AR 72201 USA       |                                         |
| 0                               | Branch Of Service                       |
| Replacement Reason:             | Veteran Declines Branch of Service Logo |
| Lost                            | 0                                       |
|                                 |                                         |
|                                 | Reason for Hold.                        |
|                                 | No EDIPI                                |
| L                               | Bad data                                |
|                                 |                                         |
|                                 | 1                                       |
|                                 | Back Hold                               |
|                                 |                                         |

#### A Confirmation message will appear, select the **[OK]** button.

#### Figure 27: On Hold Request Confirmation Box

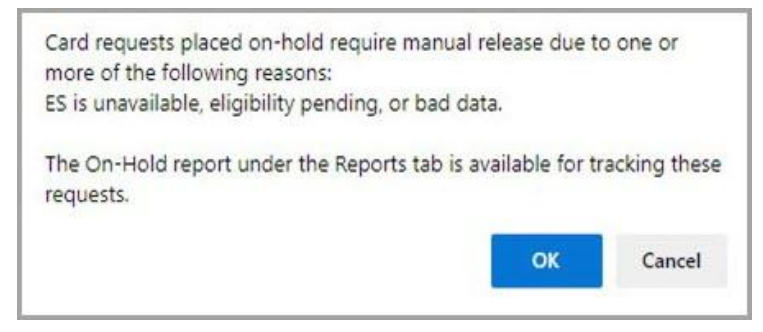

The VHIC REQUEST ON HOLD – EDIPI request number will be displayed in a message that can be used for tracking purposes in the Tool Kit. Should anything prevent the card hold from resolving in 30 days an email will be generated to the VHIC Team for additional action.

Veteran Health Identification Card 4.28

Volume 5 – Card Replacement User

#### Figure 28: HC IdM Request Confirmation

|                                          | Veteran Card D<br>Service Connected<br>Medal of Honor<br>Purple Heart<br>Prisoner of War | Y<br>N<br>N | Card Number<br>Member ID | 11476             |
|------------------------------------------|------------------------------------------------------------------------------------------|-------------|--------------------------|-------------------|
|                                          | Service Connected<br>Medal of Honor<br>Purple Heart<br>Prisoner of War                   | Y N N       | Card Number<br>Member ID | 11476             |
|                                          | Medal of Honor<br>Purple Heart<br>Prisoner of War                                        | N<br>N      | Member ID                |                   |
|                                          | Purple Heart<br>Prisoner of War                                                          | N           | 1011                     |                   |
|                                          | Prisoner of War                                                                          |             | ICN                      | 1012662733V270774 |
|                                          |                                                                                          | N           | Plan ID                  | 7346-243-588      |
|                                          |                                                                                          |             | VISN                     | 7                 |
|                                          |                                                                                          |             | Facility                 | 508               |
| me as it will appear on card:            |                                                                                          |             | Date of Birth            | 6/6/1952          |
| RTIS SPENCER                             |                                                                                          |             | Expiration Date          |                   |
| ddress card will be mailed to:           |                                                                                          |             |                          |                   |
| GTESTNINETYFIVE TESTSIX                  | <b>Card Status</b>                                                                       |             | Saved                    | On Hold           |
| 19-23 AOBADAI                            | Cord Domuo                                                                               | t D         | ato 11/17/               | 2020              |
| FOUDO TOUGO (FO GOLO ID)                 |                                                                                          |             |                          | 2020              |
| EGURO, TOKYO 103-0042 JPN                | Card Reque                                                                               |             |                          |                   |
| GTESTNINETYFIVE TESTSIX<br>19-23 AOBADAI | Card Status                                                                              | st Da       | Savec<br>ate 11/17/      | On Hold<br>2020   |

If a second request is generated before the thirty (30) days, the user will get a message indicating that a request is open in the system.

Figure 29: Active Request Exists in System Message

| Step 1 St<br>Enter<br>Search Terms Ve | ep 2 Step 3<br>Blect<br>teran Veteran Ima | ge      | Step 4<br>Select Mailin<br>Address | Save<br>Card Reque |
|---------------------------------------|-------------------------------------------|---------|------------------------------------|--------------------|
| A service requ                        | uest for EDIPI generation already ex      | cists - | please allow time fo               | r completion.      |
| 24                                    | Veteran Card E                            | )etails | 5                                  |                    |
|                                       | Service Connected                         | N       | Card Number                        | 12273              |
| VA (SC) UN Department                 | Medal of Honor                            | N       | Member ID                          |                    |
|                                       | Purple Heart                              | N       | ICN                                | 1012991008V153263  |
|                                       | Prisoner of War                           | N       | Plan ID                            | 7346-243-588       |
|                                       |                                           |         | VISN                               | 7                  |
|                                       |                                           |         | Facility                           | 508                |
| Name as it will appear or             | n card:                                   |         | Date of Birth                      | 4/4/1987           |
|                                       |                                           |         |                                    |                    |

**NOTE:** If the VA received an imprecise Date of Birth, such as Month/year instead of Month/Date/Year. A request needs to be created for HC IdM remediation. Select the Branch of Service (if available) and click on the **[Hold]** button. This will save the card request for thirty (30) days and generate the remediation request for HC IdM.

#### Figure 30: Reason for Hold: No EDIPI

|                                                                                                    | Service Connected                                                                                   | N       | Card Number   |                    |
|----------------------------------------------------------------------------------------------------|----------------------------------------------------------------------------------------------------|---------|---------------|--------------------|
| VA C L'S Department                                                                                             | Medal of Honor                                                                                      | N       | Momber ID     | 2107710011         |
|                                                                                                    | Purple Heart                                                                                        | N       | ICN           | 1013020501\/003470 |
| The second second second second second second second second second second second second second second second se | Prisoner of War                                                                                     | N       | Plan ID       | 7346-243-588       |
|                                                                                                    | 1 hours of that                                                                                     |         | VISN          | 7                  |
|                                                                                                    |                                                                                                    |         | Facility      | 508                |
| lame as it will appear on card:                                                                                 |                                                                                                    |         | Date of Birth | 000                |
| HREE M MPIPATIENT                                                                                               |                                                                                                    |         |               |                    |
|                                                                                                    |                                                                                                    |         |               |                    |
| Address card will be mailed to:                                                                                 | Card Status                                                                                         |         | Dand          | Ine                |
| VGTESTNINETYFIVE TESTSIX                                                                                        | Card Status                                                                                         |         | Pena          | ing                |
| 2-19-23 AOBADAI                                                                                                 | Card Reques                                                                                         | st D    | ate           |                    |
|                                                                                                    |                                                                                                    |         |               |                    |
| MEGURO, TOKYO 153-0042 JPN                                                                                      |                                                                                                    |         |               |                    |
| MEGURO, TOKYO 153-0042 JPN<br>Foreign Mailing Address? 🛛                                                        |                                                                                                    |         |               |                    |
| MEGURO, TOKYO 153-0042 JPN<br>Foreign Mailing Address?                                                          | No Branch of Servic                                                                                 | e is a  | wailable      |                    |
| MEGURO, TOKYO 153-0042 JPN<br>Foreign Mailing Address? 🛛<br>🕐                                                   | No Branch of Servic                                                                                 | e is a  | wailable      |                    |
| MEGURO, TOKYO 153-0042 JPN<br>Foreign Mailing Address? 2<br>Replacement Reason:                                 | No Branch of Servic  Reason for Hold:                                                               | e is a  | wailable      |                    |
| MEGURO, TOKYO 153-0042 JPN<br>Foreign Mailing Address? 2<br>Replacement Reason:<br>Lost                         | No Branch of Servic  Reason for Hold:  Eligibility Pending                                          | ce is a | wailable      |                    |
| MEGURO, TOKYO 153-0042 JPN<br>Foreign Mailing Address? 2<br>Replacement Reason:<br>Lost                         | No Branch of Servic                                                                                 | ce is a | wailable      |                    |
| MEGURO, TOKYO 153-0042 JPN<br>Foreign Mailing Address? 2<br>Replacement Reason:<br>Lost                         | No Branch of Servic<br>Reason for Hold:<br>Eligibility Pending<br>Invalid Date of Birth<br>Bad data | ce is a | wailable      |                    |
| MEGURO, TOKYO 153-0042 JPN<br>Foreign Mailing Address? 2<br>P<br>Replacement Reason:<br>Lost                    | No Branch of Servic<br>Reason for Hold:<br>Eligibility Pending<br>Invalid Date of Birth<br>Bad data | ce is a | wailable      |                    |

A Confirmation request message will appear, select the **[OK]** button.

#### Figure 31: On Hold Request Confirmation Request

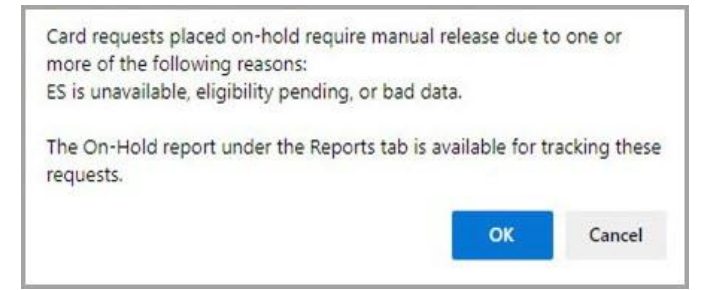

The screen will change showing that the Card Request Status has been updated and saved. Figure 32: Saved on Hold

| ep 1 Step 2 Select<br>Veteran                                                                                                    | Step 3<br>Capture<br>Veteran Imag                                      | 9       | Step 4<br>Select Maili<br>Address                                                                  | ng Step 5<br>Save<br>Card Reque                                      |
|----------------------------------------------------------------------------------------------------|------------------------------------------------------------------------|---------|----------------------------------------------------------------------------------------------------|----------------------------------------------------------------------|
|                                                                                                    | Veteran Card D                                                         | etails  |                                                                                                    |                                                                      |
| Name as it will appear on card:<br>THREE M MPIPATIENT                                                                                    | Service Connected<br>Medal of Honor<br>Purple Heart<br>Prisoner of War | ZZZZ    | Card Number<br>Member ID<br>ICN<br>Plan ID<br>VISN<br>Facility<br>Date of Birth<br>Expiration Date | 11943<br>2107710011<br>1013020501V903479<br>7346-243-588<br>7<br>508 |
| Address card will be mailed to:<br>VGTESTNINETYFIVE TESTSIX<br>2-19-23 AOBADAI<br>MEGURO, TOKYO 153-0042 JPN<br>Foreign Mailing Address? | Card Status<br>Card Reques                                             | e is av | Save<br>ate 03/04                                                                                  | d On Hold<br>9/2021                                                  |
| Replacement Reason:<br>Lost                                                                                                    | Reason for Hold:<br>Eligibility Pending<br>Invalid Date of Birth       |         |                                                                                                    |                                                                      |